# Windows Live メールをご利用の方へ

Microsoft「Windows Live メール(Windows Essentials 2012)」のサポートは2017年1月10日に終了しました。引き続き ご利用いただけますが、WindowsUpdate後に突然送受信ができなくなる等のトラブルが発生する恐れがございます。現在 「Windows Liveメール」をお使いのお客様は、別のメールソフトへ移行されることをおすすめいたします。

#### <関連情報>

Microsoft 公式サイト (Windows Essentials)

https://support.microsoft.com/ja-jp/windows/windows-essentials-2707b879-5004-4349-c4a4-e5900945f2a9

Windows Liveメール 2009の設定

#### Windows Liveメールの起動

スタートボタンから「すべてのプログラム」を選択し「Windows Live」項目にある「Windows Live メール」をクリックしてください。

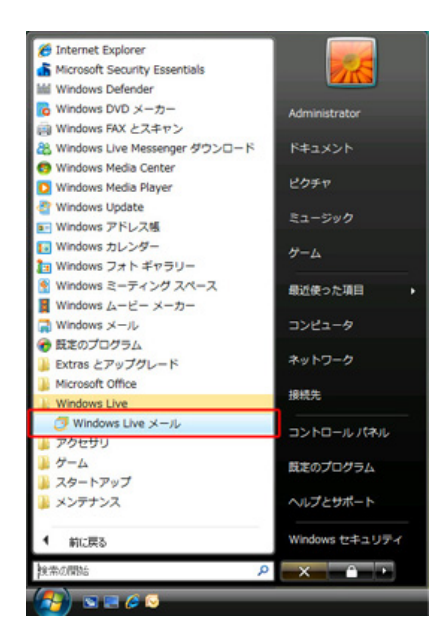

### アカウントの追加

<sup>1</sup> メニューバーにある「ツール(T)」から「アカウント(C)」を開いてください。

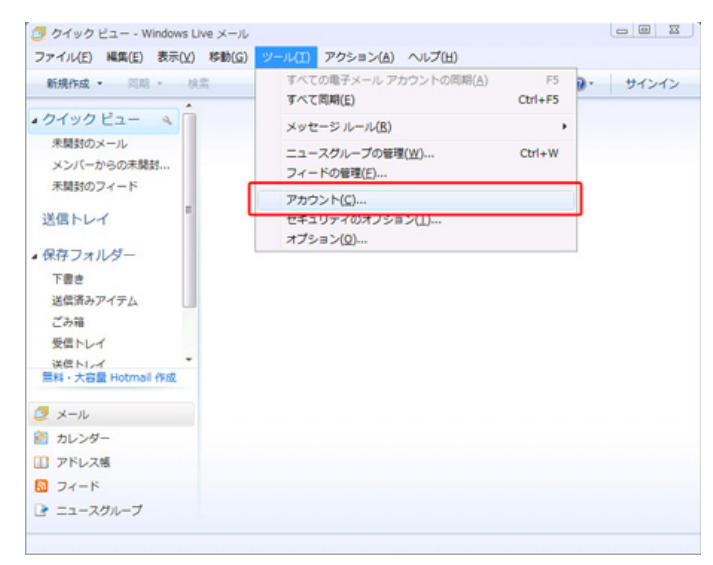

※ メニューバーが表示されていないときは、画面上部にある「メニュー」ボタンから「メニューバーの表示(M)」を選択してください。

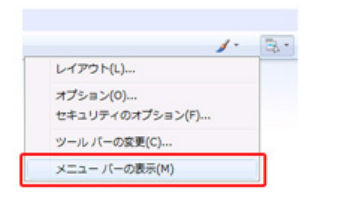

2 「アカウント」が表示されます。

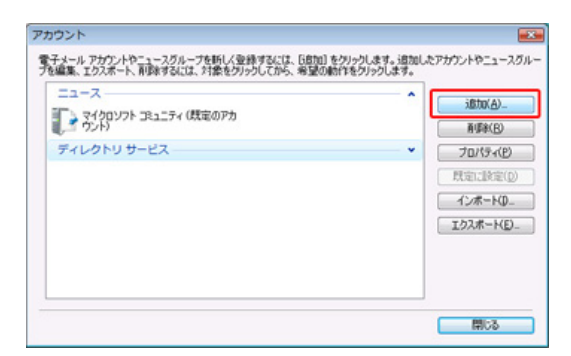

「追加(A)」をクリックしてください。

3 「アカウントの追加」が表示されます。

| アカウントの種類 | の選択            |         |  |  |
|----------|----------------|---------|--|--|
| 遺加するアク   | ウントの種類を選択して    | C(#28(% |  |  |
| <b>1</b> | チメール アカウント     |         |  |  |
|          | ースグループ アカウント   |         |  |  |
| 7        | レクトリ サービス アカウン | ル       |  |  |
|          |                |         |  |  |
| アカウントの   | セットアップに必要な情報   | の表示     |  |  |
|          |                |         |  |  |

「電子メールアカウント」を選択し、「次へ(N)」をクリックしてください。

4 電子メールアドレス等の入力画面が表示されます。

-

| 電子メール アカウント情報  | 絶対下に入力してください。                            |
|----------------|------------------------------------------|
| 電子メール アドレス(E): | to endodine to a                         |
|                | 例 example555@hotmail.com 盖料·大容量 Hotmai的成 |
| 1777-K(B):     | ******                                   |
|                | 図パスワードを保存する(E)                           |
| このアカウントから送信され  | はメールに差出人として表示する名前を入力して(ださい(H)            |
| 表示名(D):        | N0.5791                                  |
|                | 例 Taro Chofu                             |
| ☑ 電子メール アカウント  | カサーバー設定を手動で構成する(C)                       |

### 各項目について、以下のように入力してください。

| 項目        | 内容                                                                                                    |
|-----------|----------------------------------------------------------------------------------------------------|
| 電子メールアドレス | お客様のメールアドレスを入力                                                                                                    |
| パスワード     | メールアドレスに設定されたパスワードを入力                                                                                                    |
| 表示名       | 任意の名前を入力<br>※メールを送信したときに、相手のメールソフトの「差出人」欄に表示される名前です。<br>お客様のお名前やニックネームなどを入力するとよいでしょう。<br>日本語で入力した場合、外国へメールを送った際に文字化けするおそれがありますので、海外へメールを送られる方は、ロ<br>ーマ字で入力することをお勧めします。 |

入力後、「次へ(N)」をクリックしてください。

#### 5 「電子メールサーバの種類について」が表示されます。

| 家子メールサーハーの情報について                   |             |
|------------------------------------|-------------|
| 受信サーバー情報                           |             |
| 受信メール サーバーの種類(M) POP3 ・            |             |
| 受信サーバー(D:                          | ポート(P): 110 |
| このサーバーはセキュリティで保護された接続 (SSL) が必要(L) |             |
| ログインベン使用する認識(以): クリア テキスト認証        | -           |
| ログイン ID (電子メール アドレスと異なる場合)(L):     |             |
| reviewers and a                    |             |
| 送信サーバー情報                           |             |
| 送信サーバー(Q):                         | ポート(B): 587 |
| このサーバーはセキュリティで保護された接続(SSL)が必要(Q)   |             |
| ☑ 送信サーバーは認証が必要(⊻)                  |             |

各項目について、以下のように入力してください。

## 受信メールサーバ

| 項目                          | 内容                  |
|-----------------------------|---------------------|
| 受信メールサーバの種類                 | 「POP」を選択            |
| 受信サーバ                       | 「mail.7so.ne.jp」と入力 |
| ログインに使用する認証                 | 「クリアテキスト認証」を選択      |
| ログインID(電子メールアドレ<br>スと異なる場合) | お客様のメールアドレスを入力      |

#### 送信メールサーバ

| 項目                     | 内容                  |
|------------------------|---------------------|
| 送信サーバ                  | 「mail.7so.ne.jp」と入力 |
| 送信サーバ・ポート              | 「587」と入力            |
| このサーバセキュリティで保護<br>された… | チェックなし              |
| 送信サーバは認証が必要            | チェックする              |

入力後、「次へ」をクリックしてください。

6 完了画面が表示されます。

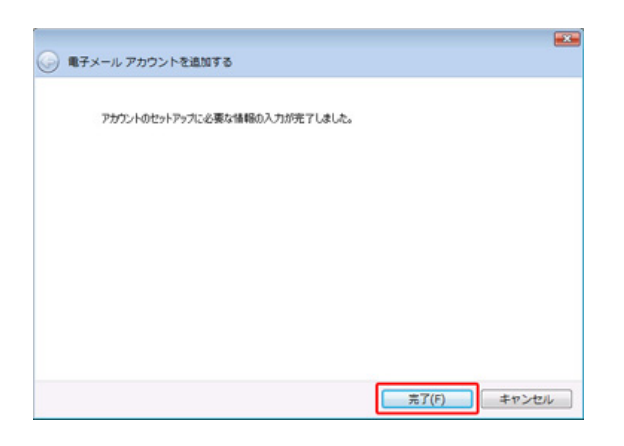

「完了」をクリックしてください。

設定は以上です。

メールアカウントの編集

<sup>1</sup> WindowsLiveメールを起動し、「ツール」から「アカウント」を選択してください。

| 📴 受信トレイ - Windows Live メー | ,                                                 |         |    |    |
|---------------------------|---------------------------------------------------|---------|----|----|
| ファイル(E) 編集(E) 表示(V) 移動(   | ) <u>ツール(T)</u> アクション( <u>A</u> ) ヘルプ( <u>H</u> ) |         |    |    |
| 新規作成 ▼ 返信 全員に返            | 同期(S)<br>すべての電子メール アカウントの同期(A)                    | F5      | -ル | 同期 |
| ▶ カイックビュー C               | すべて同期( <u>E</u> )                                 | Ctrl+F5 |    |    |
|                           | <sup>セ</sup> メッセージ ルール( <u>R</u> )                | •       |    |    |
| ▲ 受信トレイ                   | ニュースグループの管理( <u>W</u> )<br>フィードの管理(E)             | Ctrl+W  |    |    |
| 下書き                       | アカウント( <u>C</u> )                                 |         |    |    |
| 注)済みアイナム<br>              | セキュリティのオプション(工)                                   |         |    |    |
| ごみ箱                       | オフション(①                                           |         |    |    |
| 送信トレイ                     |                                                   |         |    |    |
| ▶ 保存フォルダー                 |                                                   |         |    |    |
| 無料·大容量 Hotmail 作成         |                                                   |         |    |    |

2 「アカウント」が表示されます。

メールの項目から該当のメールアドレスを選択し、「プロパティ」ボタンをクリックします。

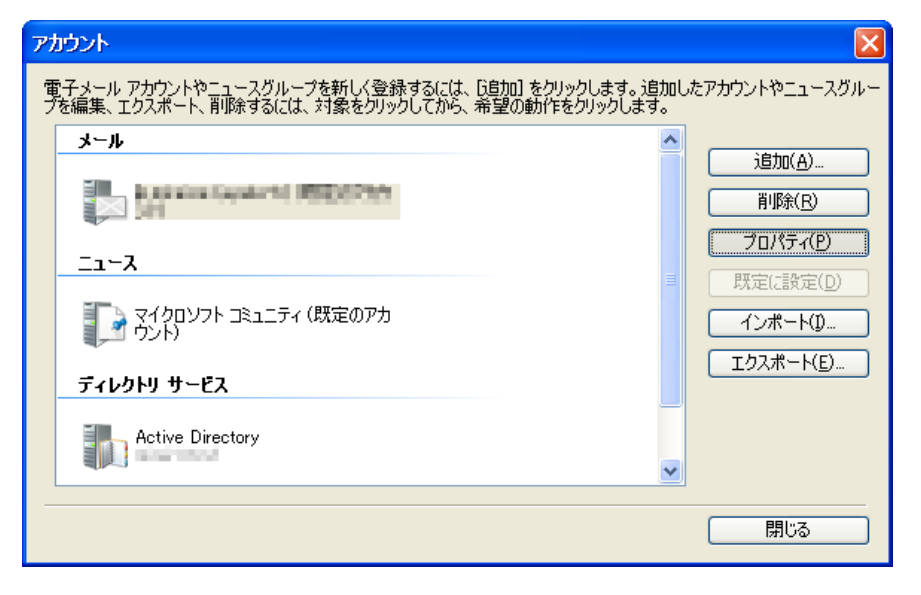

3 「プロパティ」が表示されます。

「全般」タブが表示されます。

| אין דער איז אין אין אין אין אין אין אין אין אין אין        |
|------------------------------------------------------------|
| 全般 サーバー 接続 セキュリティ 詳細設定                                     |
| メール アカウント                                                  |
| これらのサーバーに覚えやすい名前を付けてください (例: 仕事、<br>Windows Live Hotmail)。 |
| a na an agustara (                                         |
| ユーザー情報                                                     |
| 名前(N):                                                     |
| 会社(0):                                                     |
| 電子メール アドレス(M):                                             |
| 返信アドレス(Y):                                                 |
| ✓メールの受信時および同期時にこのアカウントを含める(1)                              |
|                                                            |
|                                                            |
|                                                            |
|                                                            |
| OK キャンセル 適用(A)                                             |

項目の入力内容を確認してください。

| 項目           | 内容                                                                                                    |
|--------------|----------------------------------------------------------------------------------------------------|
| メールアカウント     | 任意の名称を入力                                                                                                    |
| 名前(N)        | 任意の名前を入力<br>※メールを送信したときに、相手のメールソフトの「差出人」欄に表示される名前です。<br>お客様のお名前やニックネームなどを入力するとよいでしょう。<br>日本語で入力した場合、外国へメールを送った際に文字化けするおそれがありますので、海外へメールを送られる方は、ロ<br>ーマ字で入力することをお勧めします。 |
| 会社名(O)       | 任意の会社名を入力                                                                                                    |
| 電子メールアドレス(M) | お客様のメールアドレスを入力                                                                                                    |
| 返信アドレス(Y)    | 返信アドレスは、お客様が送信したメールの受信者が、「返信」コマンドを使って返信する場合に使われます。<br>通常は空白にすることで、上記の電子メールアドレスに返信されます。                                                                                 |

確認後、「サーバー」タブをクリックしてください。

| 📮 اب مغطعه الجمعية 🗘 לא משקע או איז איז א                                                          | $\times$ |
|----------------------------------------------------------------------------------------------------|----------|
| 全般 サーバー 接続 セキュリティ 詳細設定                                                                             | _        |
| サーバー情報                                                                                             |          |
| 受信メール サーバーの種類(M) 🛛 📔 🛛 🛛 🔋 💎                                                                       |          |
| 受信メール (POP3)():                                                                                    |          |
| 送信メール (SMTP)( <u>U</u> ):                                                                          |          |
| 受信メール サーバー                                                                                         |          |
| ユーザー名( <u>A</u> ):                                                                                 |          |
| パスワード()): ********                                                                                 |          |
| ✓パスワードを(保存する( <u>W</u> )                                                                           |          |
| ● クリア テキスト認証を使用してログオンする(C)                                                                         |          |
| <ul> <li>● ゼキュリティビ1未該された/パスワート記念証ビロクオンする(5)</li> <li>● 認知証された POP (APOP) を使用してログオンする(A)</li> </ul> |          |
|                                                                                                    |          |
| マニョン・パン・パー<br>マニのサーバーは認証が必要(V) 設定(E)                                                               |          |
|                                                                                                    |          |
|                                                                                                    | 4        |
| UK キャンセル 適用(A)                                                                                     |          |

項目の入力内容を確認してください。

### サーバ情報

| 項目              | 内容                  |
|-----------------|---------------------|
| 受信メールサーバーの種類(M) | 「POP3」を選択           |
| 受信メール(POP3)(I)  | 「mail.7so.ne.jp」と入力 |
| 送信メール(SMTP)(U)  | 「mail.7so.ne.jp」と入力 |

## 受信メールサーバ

| 項目                          | 内容                    |
|-----------------------------|-----------------------|
| ユーザ名(A)                     | お客様のメールアドレスを入力        |
| パスワード(W)                    | メールアドレスに設定されたパスワードを入力 |
| クリアテキスト認証を利用して<br>ログオンする(C) | チェックする                |

## 送信メールサーバ

| 項目              | 内容     |
|-----------------|--------|
| このサーバーは認証が必要(V) | チェックする |

## 確認後、「詳細設定」タブをクリックしてください。

5 「詳細設定」タブが表示されます。

| אראב איז איז איז איז איז איז איז איז איז איז |  |
|----------------------------------------------|--|
| 全般 サーバー 接続 セキュリティ 詳細設定                       |  |
| サーバーのボート番号                                   |  |
| 送信メール (SMTP)(O): 587 既定値を使用(U)               |  |
| □このサーバーはセキュリティで保護された接続 (SSL) が必要(Q)          |  |
| 受信メール (POP3)(1): 110                         |  |
| □このサーバーはセキュリティで保護された接続 (SSL) が必要(C)          |  |
| サーバーのタイムアウト(エ)                               |  |
| 短い 🥣 長い 1分                                   |  |
| 送信                                           |  |
| □次のサイズよりメッセージが大きい場合は分割する( <u>B</u> ) 60 🗼 KB |  |
| 配信                                           |  |
| ▼サーバーにメッセージのコピーを置く(L)                        |  |
| □サーバーから削除する(B) 5                             |  |
| ☑ [ごみ箱] を空にしたら、サーバーから削除( <u>M</u> )          |  |
|                                              |  |
| OK キャンセル 適用(A)                               |  |

サーバーのポート番号項目にある「送信メール(SMTP)(O)」の数値を「587」 に変更してください。

設定後、「OK」をクリックしてください。